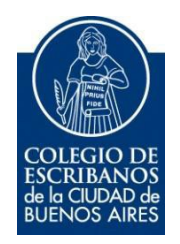

# **RPI - Constancia UIF**

Manual de Usuario

Agosto 2016

v. 1.1

## Indice

| Objetivo                                                    | 3 |
|-------------------------------------------------------------|---|
| Ingreso al Servicio                                         | 3 |
| Uso del Servicio                                            | 4 |
| Anexo – Obtención de la Constancia de Inscripción en la UIF | 7 |

## **RPI - Constancia UIF**

### Objetivo

El objetivo de este servicio es facilitar al escribano la acreditación ante el Registro de la Propiedad Inmueble de la Capital Federal, su carácter de sujeto obligado con inscripción vigente ante la UIF, evitando que deba acompañar esa constancia en papel a cada documento que ingrese para su registración ante el RPI.

Para ello, deberá notificar al Colegio de Escribanos su constancia de inscripción a la Unidad de Información Financiera (UIF), la cual la obtiene desde la página de la UIF (Ver Anexo).

#### **Ingreso al Servicio**

1) Ingresar a la página del colegio www.colegio-escribanos.org.ar y seleccionar la opción "Acceso restringido único"

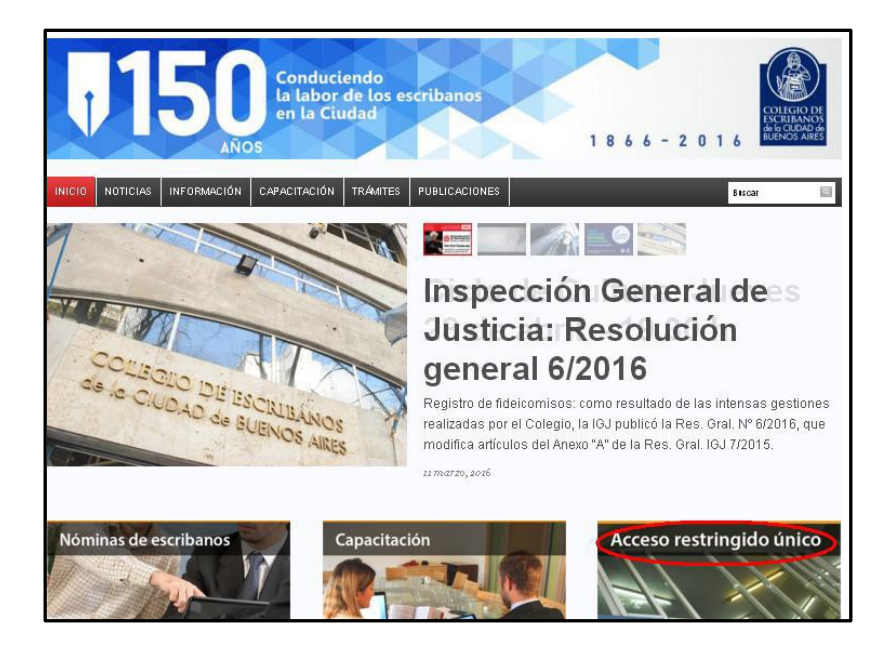

2) Completar con Usuario y Contraseña. Tildar "No soy un robot" y seleccionar Ingresar

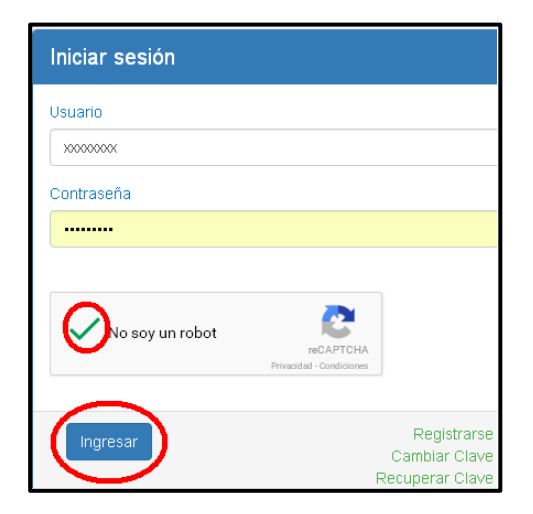

3) Seleccionar la opción "RPI Constancia UIF" que se encuentra dentro de la sección "Otros organismos"

| Otros organismos                                      |                                     |                                                                                |                                                                                |                          |
|-------------------------------------------------------|-------------------------------------|--------------------------------------------------------------------------------|--------------------------------------------------------------------------------|--------------------------|
| <ul> <li>Certificados F1 y F3<br/>Creditos</li> </ul> | Solicitud Clave Ciudad<br>Nivel 2   | <ul> <li>Minutas de Habilitación<br/>Digital</li> </ul>                        | <ul> <li>AGC - Sistema de<br/>solicitudes de inicio de<br/>trámites</li> </ul> | Autorizaciones de Manejo |
| <ul> <li>Códigos de rúbricas de<br/>libros</li> </ul> | TAD - Inscripción<br>Registro Civil | <ul> <li>TAD - Registro Público<br/>de Contratos de<br/>Fideicomiso</li> </ul> | Compra de Créditos<br>SIPEL (RPI - CABA)                                       | RPI Constancia UIF       |

### **Uso del Servicio**

1) Hacer clic en "Seleccionar" para buscar la Constancia de Inscripción a la UIF. La constancia puede estar en pdf o en formato de imagen (png, jpg, jpeg, bmp o gif)

| nstancia<br>matos permitidos: .pdf, .png, .jpg, .jpeg, .bmp, .gif                                                                                                    | Última Constancia Enviada                                                                                                    |                                                                                               |
|----------------------------------------------------------------------------------------------------|----------------------------------------------------------------------------------------------------|-----------------------------------------------------------------------------------------------|
| Seleccionar                                                                                                    | Archivo                                                                                                    | 004818_2017-<br>01-13.pdf                                                                     |
| cripción                                                                                                    | Fecha de Subida                                                                                                    | 2016-08-04<br>17:06                                                                           |
| Enviar                                                                                                    | Fecha de Vencimiento de la<br>Constancia de Inscripción<br>Descargar                                                                                                    | 2017-01-13                                                                                    |
| "En mi carácter de escribano inscripto en la Unida<br>vencimiento de la constancia de inscripción en la l<br>de la Ciudad de Buenos Aires a informarla al Reg<br>requiera. En caso de error o falsedad en mi declarad | d de Información Financiera declaro bajo juran<br>J.I.F. informada es correcta y que autorizo al C<br>jistro de la Propiedad Inmueble o al organismo<br>ción jurada me hago plenamente responsable | nento que la fecha de<br>olegio de Escribanos<br>o público que así lo<br>de las consecuencias |

2) Hacer clic en el icono del calendario e ingresar la fecha de vencimiento de la Constancia de Inscripción.

| n <b>stancia</b><br>matos permitid | os: .p        | odf, .p | ong, .j | ipg, .j                   | peg, . | bmp, | , .gif | Última Constancia Enviada                                                                                  |                                           |
|------------------------------------|---------------|---------|---------|---------------------------|--------|------|--------|----------------------------------------------------------------------------------------------------|-------------------------------------------|
| Seleccionar                        | uif.p         | odf     |         |                           |        |      |        | Archivo                                                                                                    | 004818_2017                               |
| ha de Vencim                       | iento         | de l    | a Co    | nstar                     | ncia d | le   |        |                                                                                                    | 01-13.pdf                                 |
| cripción                           |               |         |         |                           |        |      |        | Fecha de Subida                                                                                            | 2016-08-04                                |
| -                                  | 201           | 80.3    | 11      |                           |        |      |        |                                                                                                    | 17:06                                     |
|                                    | 201           | 0-00-   |         |                           |        |      |        | Fecha de Vencimiento de la                                                                                 | 2017-01-13                                |
|                                    | O agosto 2016 |         | 0       | Constancia de Inscripción |        |      |        |                                                                                                    |                                           |
| 🗢 Enviar                           | L             | м       | x       | J                         | v      | s    | D      |                                                                                                    |                                           |
|                                    | 1             | 2       | 3       | 4                         | 5      | 6    | 7      | Descargar                                                                                                  |                                           |
|                                    | 8             | 9       | 10      | 11                        | 12     | 13   | 14     |                                                                                                    |                                           |
|                                    | 15            | 16      | 17      | 18                        | 19     | 20   | 21     |                                                                                                    |                                           |
| "En mi cara                        | 22            | 23      | 24      | 25                        | 26     | 27   | 28     | nidad de Información Financiera declaro bajo juram                                                         | ento que la fecha d                       |
| vencimient<br>de la Ciu            | 29            | 30      | 31      |                           |        |      |        | n la U.I.F. informada es correcta y que autorizo al Co<br>Registro de la Propiedad Inmueble o al organismo | olegio de Escribano<br>público que así lo |

3) Una vez adjunto el documento y completada la fecha, hacer clic en "Enviar"

| Constancia<br>Formatos permitidos: .pdf, .png, .jpg, .jpeg, .bmp, .gif                                                                                                    | Última Constancia Enviada                                                                                                    |                                                                                               |
|----------------------------------------------------------------------------------------------------|----------------------------------------------------------------------------------------------------|-----------------------------------------------------------------------------------------------|
| Seleccionar uif.pdf                                                                                                    | Archivo                                                                                                    | 004818_2017-<br>01-13.pdf                                                                     |
| echa de Vencimiento de la Constancia de<br>nscripción                                                                                                    | Fecha de Subida                                                                                                    | 2016-08-04<br>17:06                                                                           |
| Enviar                                                                                                    | Fecha de Vencimiento de la<br>Constancia de Inscripción<br>Descargar                                                                                                    | 2017-01-13                                                                                    |
| "En mi carácter de escribano inscripto en la Unidad<br>vencimiento de la constancia de inscripción en la U<br>de la Ciudad de Buenos Aires a informarla al Regi<br>requiera. En caso de error o falsedad en mi declarac | de Información Financiera declaro bajo juran<br>.I.F. informada es correcta y que autorizo al C<br>stro de la Propiedad Inmueble o al organismo<br>ión jurada me hago plenamente responsable | nento que la fecha de<br>olegio de Escribanos<br>o público que así lo<br>de las consecuencias |

#### 4) Confirmar el envío

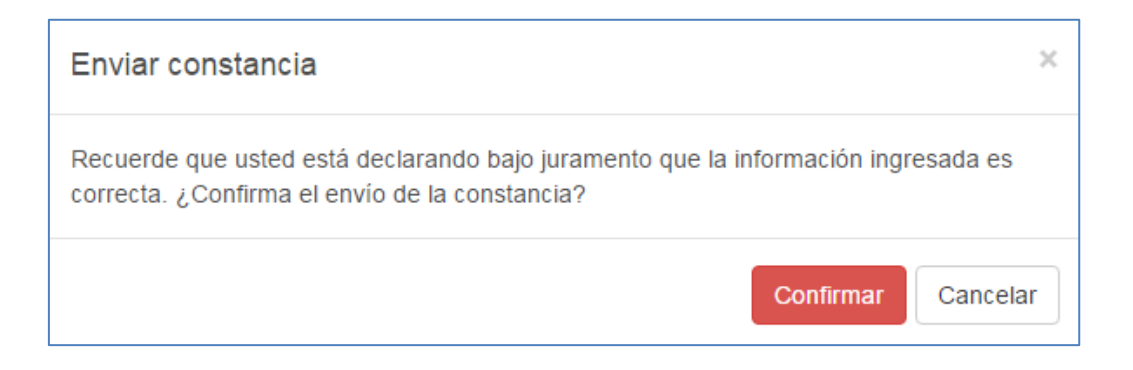

5) En caso que lo desee, puede observar y/o descargar la última constancia enviada.

| Archivo                   | 004818_2017- |
|---------------------------|--------------|
|                           | 01-13.pdf    |
| echa de Subida            | 2016-08-04   |
|                           | 17:06        |
| echa de Vencimiento de la | 2017-01-13   |
| Constancia de Inscripción |              |

#### Anexo – Obtención de la Constancia de Inscripción en la UIF

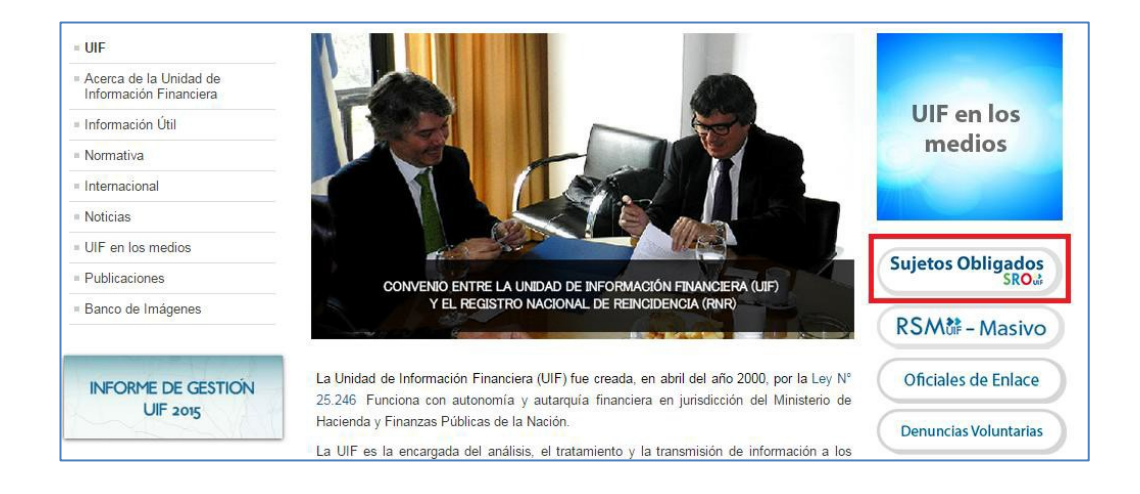

1) Ingresar a la página de la UIF http://www.uif.gov.ar/

#### 2) Hacer clic en "Constancia de Inscripción"

| Sistema de Reporte de Operaciones (SRO)                                                                        |                                        |
|----------------------------------------------------------------------------------------------------|----------------------------------------|
| A fin de hacer más eficiente el proceso de reportar información, ponemos a disposición un sistema que permite: | Registrarse por<br>primera vez >>      |
| Reporte Sistemático Mensual (RSM)                                                                              | (a                                     |
| Reportes de Operaciones Sospechosas (ROS)                                                                      | Constancia de Inscripción              |
| <ul> <li>Reporte de actividad sospechosa de Financiación del Terrorismo (RFT)</li> </ul>                       |                                        |
| Registración como Sujeto Obligado (SO) ante la UIF                                                             | ¿Quiénes son los<br>Sujetos Obligados? |

3) Completar CUIT, contraseña y hacer clic en "Ingresar"

| Inicio de Sesión |      |
|------------------|------|
| CUIT:            |      |
| Ingr             | esar |

4) Hacer clic en "Imprimir" para descargar la Constancia de Inscripción en formato pdf.

| Unidad de Información Financiera<br>Argentina • Ministerio de Justicia y DDHH                                                                                                    |
|----------------------------------------------------------------------------------------------------|
| Constancia de Inscripción                                                                                                    |
| CUIT:<br>Fecha de la Constancia: 11/08/2016<br>Fecha de Vencimiento de la Constancia: 11/08/2017                                                                                                    |
| Tipos de Sujeto Registrados:                                                                                                    |
| Nro Control         Tipo de Sujeto Obligado         Fecha Registración         Estado           2490         Escribanos Públicos - Titular         06/04/2011 16:25         Habilitado                                                                                                    |
| <ul> <li>Artículo 22 de la ley 25.246: Los funcionarios y empleados de la Unidad de Información Financiera están obligados a guardar secreto de las informaciones recibidas en<br/>razón de su cargo, al igual que de las tareas de inteligencia desarrolladas en su consecuencia. El mismo deber de guardar secreto rige para las personas y entidades<br/>obligadas por esta ley a suministrar datos a la Unidad de Información Financiera. El funcionario o empleado de la Unidad de Información Financiera, así como también<br/>las personas que por sí o por otro revelen las informaciones secretas fuera del ámbito de la Unidad de Información Financiera, serán reprimidos con prisión de seis<br/>meses a tres años.</li> </ul> |
| Imprimir Volver                                                                                                    |
| Unidad de Información Financiera<br>Arcentina - Ministerio de Justicia y DDHH                                                                                                    |

En la constancia puede observar la fecha de vencimiento.

|                                  | Unidad de Información Financiera<br>Argentina     Ministerio de Justicia y DDHH                                                                                                    |
|----------------------------------|----------------------------------------------------------------------------------------------------|
|                                  | Constancia de Inscripción                                                                                                    |
|                                  | CUIT:                                                                                                    |
|                                  | Fecha de la Constancia: 11/08/2016                                                                                                    |
|                                  | Fecha de Vencimiento de la Constancia: 11/08/2017                                                                                                    |
|                                  | Tipos de Sujeto Registrados:                                                                                                    |
|                                  | Nro Control Tipo de Sujeto Obligado Fecha Registración Estado                                                                                                    |
|                                  | 2490 Escribanos Públicos - Titular 06/04/2011 16:25 Habilitado                                                                                                    |
|                                  |                                                                                                    |
|                                  |                                                                                                    |
| Articulo 22 de<br>secreto de las | la ley 25.246: Los funcionarios y empleados de la Unidad de Información Financiera están obligados a guard<br>informaciones recibidas en razón de su cargo, al igual que de las tareas de inteligencia desarrolladas en su<br>El mismo deber de guardar secreto rice para las personas y entidades obligadas por esta ley a suministrar |
| a la Unidad de<br>personas que   | Información Financiera. El funcionario o empleado de la Unidad de Información Financiera, así como también<br>por sí o por otro revelen las informaciones secretas fuera del ámbito de la Unidad de Información Financiera                                                                                                    |